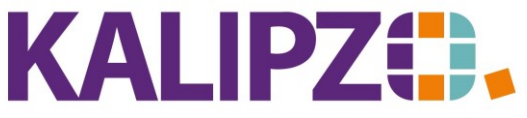

## Betriebswirtschaftliche Software für Handel • Handwerk • Gastronomie • Dienstleistungen

### Textvorlagen erstellen

Für die Auftragsdokumente bietet KALIPZO die Möglichkeit, Textbausteine für den Anfangs- und Schlusstext zu hinterlegen.

Diese Bausteine können in das gewünschte Dokument übernommen werden. Änderungen an den Texten können im Anschluss gemacht werden.

#### Anlegen der Textvorlagen

Rufen Sie Aufträge/Schlüsseltabellen/Textvorlagen auf.

| Vorlagetexte Aufträge |                                                 |             |               |  |  |  |  |
|-----------------------|-------------------------------------------------|-------------|---------------|--|--|--|--|
| Lfd.Nr.               | Bezeichnung                                     | Anfangstext | Schlusstext ^ |  |  |  |  |
|                       |                                                 |             |               |  |  |  |  |
|                       |                                                 |             |               |  |  |  |  |
|                       |                                                 |             |               |  |  |  |  |
|                       |                                                 |             |               |  |  |  |  |
|                       |                                                 |             |               |  |  |  |  |
|                       |                                                 |             |               |  |  |  |  |
|                       |                                                 |             |               |  |  |  |  |
|                       |                                                 |             |               |  |  |  |  |
|                       |                                                 |             |               |  |  |  |  |
|                       |                                                 |             |               |  |  |  |  |
|                       |                                                 |             |               |  |  |  |  |
|                       |                                                 |             |               |  |  |  |  |
|                       |                                                 |             |               |  |  |  |  |
|                       |                                                 |             |               |  |  |  |  |
|                       |                                                 |             |               |  |  |  |  |
|                       |                                                 |             |               |  |  |  |  |
|                       |                                                 |             |               |  |  |  |  |
|                       |                                                 |             |               |  |  |  |  |
|                       |                                                 |             |               |  |  |  |  |
|                       |                                                 |             |               |  |  |  |  |
| Neue                  | Neuen Text anlenen Text hearheiten Text löschen |             |               |  |  |  |  |
| . to de               | - Skibediberten                                 |             | T Chassen     |  |  |  |  |

#### Nun können Sie mittels des Buttons einen Neuen Text anlegen.

| Neuer Vorlagetext     |  |  |
|-----------------------|--|--|
| Nummer Textvorlage: 0 |  |  |
|                       |  |  |

Geben Sie dazu eine Nummer für die Textvorlage ein. Es sind bis zu sechs-stellige Zahlen möglich.

Drücken Sie nun Enter.

| Textvorlage 10 für Aufträge |                                                                                                    |        |   |  |
|-----------------------------|----------------------------------------------------------------------------------------------------|--------|---|--|
| Bezeichnung:                | Auftragsdank                                                                                              |        |   |  |
| Anfangstext:                | Wir danken für Ihren Auftrag, den wir mit der größten Sorgfalt erledigen werden.                          | ^      |   |  |
|                             |                                                                                                    |        |   |  |
|                             |                                                                                                    |        | - |  |
|                             |                                                                                                    | $\sim$ |   |  |
| Schlusstext:                | Hier können Sie noch einen Schlusstext hinterlegen, der auf dem Dokument erscheinen wird, auf welchem Sie | ^      |   |  |
|                             | diese Textvorläge verwenden.                                                                              |        |   |  |
|                             |                                                                                                    |        | - |  |
|                             |                                                                                                    | $\sim$ |   |  |

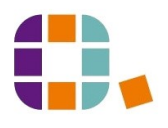

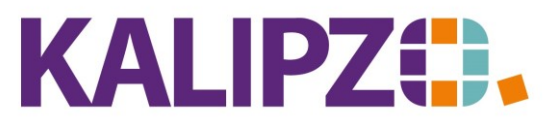

# Betriebswirtschaftliche Software für

Handel • Handwerk • Gastronomie • Dienstleistungen

Nun können Sie die Bezeichnung eingeben. Diese erscheint nicht auf den Dokumenten, denn sie dient nur zur Auffindbarkeit der Textvorlage.

Im Anfangstext und im Schlusstext erfassen Sie nun die gewünschten Texte. Da hier die Taste Enter für

einen Zeilenumbruch zur Verfügung steht, gelangen Sie mittels Tab zum nächsten Feld.

Mit F2 wird die Textvorlage gespeichert.

| Vorlagetexte Aufträge                           |                                                                                  |                                                             |        |  |  |  |  |  |  |  |
|-------------------------------------------------|----------------------------------------------------------------------------------|-------------------------------------------------------------|--------|--|--|--|--|--|--|--|
| Lfd.Nr. Bezeichnung                             | Anfangstext                                                                      | Schlusstext                                                 | ~      |  |  |  |  |  |  |  |
| 10 Auftragsdank                                 | Wir danken für Ihren Auftrag, den wir mit der größten Sorgfalt erledigen werden. | Hier können Sie noch einen Schlusstext hinterlegen, der auf |        |  |  |  |  |  |  |  |
|                                                 |                                                                                  |                                                             |        |  |  |  |  |  |  |  |
|                                                 |                                                                                  |                                                             |        |  |  |  |  |  |  |  |
|                                                 |                                                                                  |                                                             |        |  |  |  |  |  |  |  |
|                                                 |                                                                                  |                                                             |        |  |  |  |  |  |  |  |
|                                                 |                                                                                  |                                                             |        |  |  |  |  |  |  |  |
|                                                 |                                                                                  |                                                             |        |  |  |  |  |  |  |  |
|                                                 |                                                                                  |                                                             |        |  |  |  |  |  |  |  |
|                                                 |                                                                                  |                                                             |        |  |  |  |  |  |  |  |
|                                                 |                                                                                  |                                                             |        |  |  |  |  |  |  |  |
|                                                 |                                                                                  |                                                             |        |  |  |  |  |  |  |  |
|                                                 |                                                                                  |                                                             |        |  |  |  |  |  |  |  |
|                                                 |                                                                                  |                                                             |        |  |  |  |  |  |  |  |
|                                                 |                                                                                  |                                                             |        |  |  |  |  |  |  |  |
|                                                 |                                                                                  |                                                             |        |  |  |  |  |  |  |  |
|                                                 |                                                                                  |                                                             |        |  |  |  |  |  |  |  |
|                                                 |                                                                                  |                                                             |        |  |  |  |  |  |  |  |
|                                                 |                                                                                  |                                                             |        |  |  |  |  |  |  |  |
|                                                 |                                                                                  |                                                             |        |  |  |  |  |  |  |  |
|                                                 |                                                                                  |                                                             | $\sim$ |  |  |  |  |  |  |  |
|                                                 |                                                                                  |                                                             |        |  |  |  |  |  |  |  |
|                                                 |                                                                                  |                                                             |        |  |  |  |  |  |  |  |
|                                                 |                                                                                  |                                                             |        |  |  |  |  |  |  |  |
| Neuen Text anlegen Text bearbeiten Text loschen |                                                                                  |                                                             |        |  |  |  |  |  |  |  |
|                                                 |                                                                                  |                                                             |        |  |  |  |  |  |  |  |

Sie können nun jederzeit den Text bearbeiten. Wählen Sie dazu **Text bearbeiten**.

Den Button **Text löschen** können Sie verwenden, wenn der Text nicht mehr benötigt wird.

Die Textvorlage ist lediglich eine Kopiervorlage, die im Dokument gespeichert wird. Daher betreffen nachträgliche Änderungen an der Textvorlage auch keine Dokumente, die später nochmals ausgegeben werden.

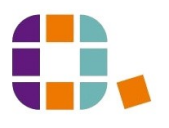